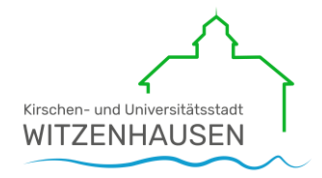

## Benutzerhandbuch Interaktiver Haushalt

Über die Internetseite der Stadt Witzenhausen ist es nunmehr möglich, den aktuellen Haushaltsplan der Stadt in interaktiver Form einzusehen. Der interessierten Öffentlichkeit wird hierdurch die Möglichkeit gegeben, sich ein dezidiertes Bild von der Finanzlage und den geplanten Maßnahmen der Stadt zu machen. Durch die Verwendung von Schaubildern und Tabellen werden die wesentlichen Informationen transparent dargestellt. Über Menüleisten und verschiedene Verknüpfungen können Details zu Sachkonten, Produktbereichen und – gruppen abgefragt werden. Dieses Benutzerhandbuch soll eine erste Orientierung zur Arbeit mit der webbasierten Anwendung Interaktiver Haushalt geben.

### Wo finde ich den Interaktiven Haushalt?

Über den Internetauftritt der Stadt Witzenhausen <u>www.witzenhausen.de</u> im Bereich Rathaus & Bürgerservice gelangt man auf die Eingangsmaske des Interaktiven Haushalts:

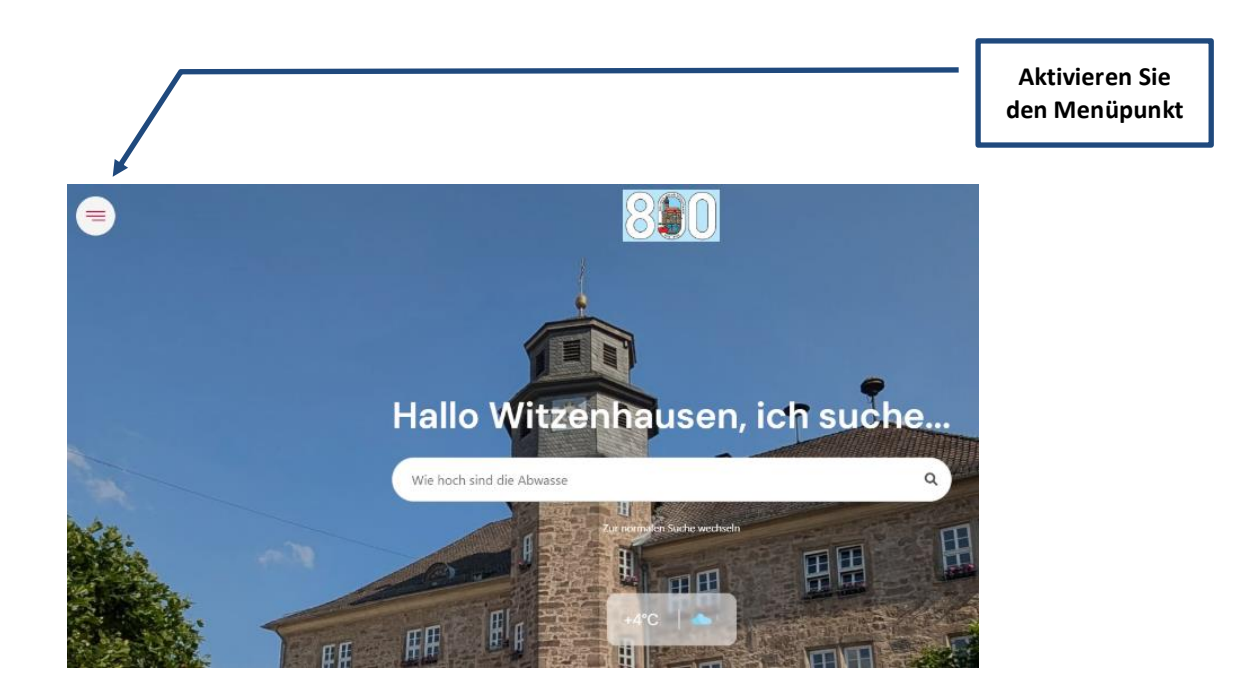

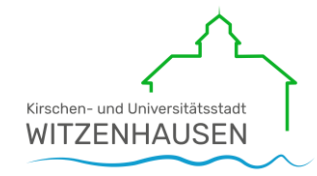

| $\otimes$ | Stichwort eingeben                                                               |                   |                             | ٩         |                                                      |                   |
|-----------|----------------------------------------------------------------------------------|-------------------|-----------------------------|-----------|------------------------------------------------------|-------------------|
|           | + Stadtportrait & Standort                                                       |                   |                             |           | Aktivieren Sie o<br>Menüpunkt "Rat<br>& Bürgerservio | len<br>hau<br>:e" |
|           | + Kathaus & Burgerservice + Leben in Witzenhausen + Kultur, Freizeit & Tourismus |                   |                             |           |                                                      |                   |
|           | 8<br>8<br>8                                                                      | ¢                 | Ŀ                           |           |                                                      |                   |
|           | Ämter & Bürgerinfoport<br>Sachgebiete                                            | al Formularcenter | Kontakt &<br>Öffnungszeiten | Stadtplan |                                                      |                   |

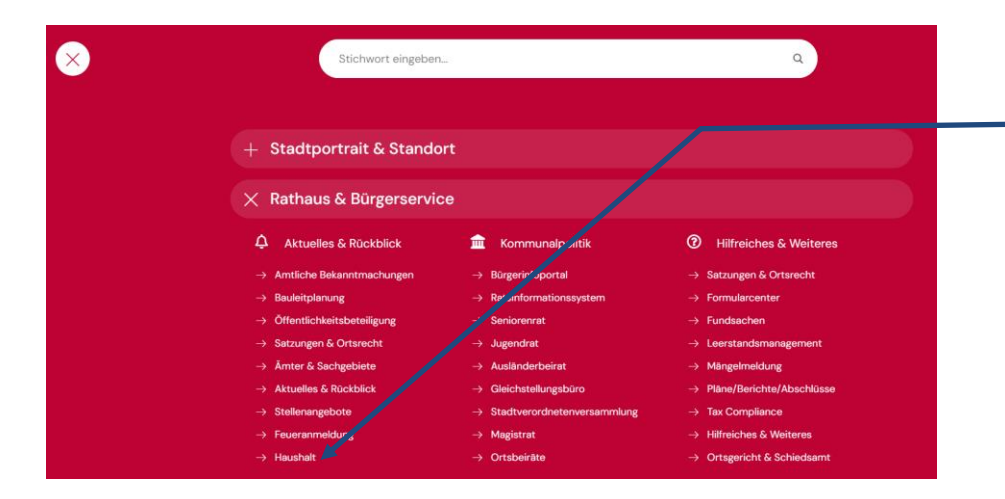

Im Bereich "Rathaus & Bürgerservice" klicken Sie unter der Rubrik "Aktuelles & Rückblick" auf "Haushalt"

## Sie befinden sich dann auf der Eingangsseite des Interaktiven Haushalts.

| nteraktiver Haushalt der Stadt Witzenhausen                                                                                                    |                                             |
|----------------------------------------------------------------------------------------------------|---------------------------------------------|
| Der Haushaltsplan der Stadt Witzenhausen wird interaktiv auf unserer Internetseite bereitgestellt. Durch grafische<br>Darstellung und intuitive Bedienung können Sie sich durch unseren Haushaltsplan klicken und sich die für Sie                                                                                 |                                             |
| nteressanten Daten aufrufen lassen. So können Sie erkennen, woraus sich unsere Einnahmen zusammensetzen und<br>vofür wir das Geld ausgeben. Durch die Veröffentlichung des interaktiven Haushaltes auf unserer Internetseite<br>erhoffen wir uns, eine größere Transparenz und auch eine höhere Bürgerbeteiligung. | Im einführenden Tex<br>aktivieren Sie bitte |
| Der Interaktive Haushalt wurde in Zusammenarbeit mit der Firma IKVS (Interkommunale Vergleichs-Systeme GmbH)<br>erstellt.                                                                                                    | den Link "interaktive<br>Haushaltsplan"     |
| Interaktiver Haushaltsplan   Stadt Witzenhausen                                                                                                    |                                             |
| Benutzerhandbuch (PDF)                                                                                                    |                                             |

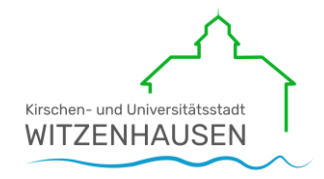

### Welche Informationen finde ich wo im Interaktiven Haushalt?

Die Darstellung in der Eingangsseite des Interaktiven Haushalts ist zweigeteilt. Links befindet sich die Menüleiste über welche zwischen dem Gesamthaushalt der Stadt Witzenhausen und einzelnen Produktbereichen und Produktgruppen gewechselt werden kann. In dem größeren rechten Bereich erscheinen untereinander Tabellen und Graphiken mit den wesentlichen Indikatoren zum Ergebnisplan, Finanzplan, den Investitionen und den Kennzahlen.

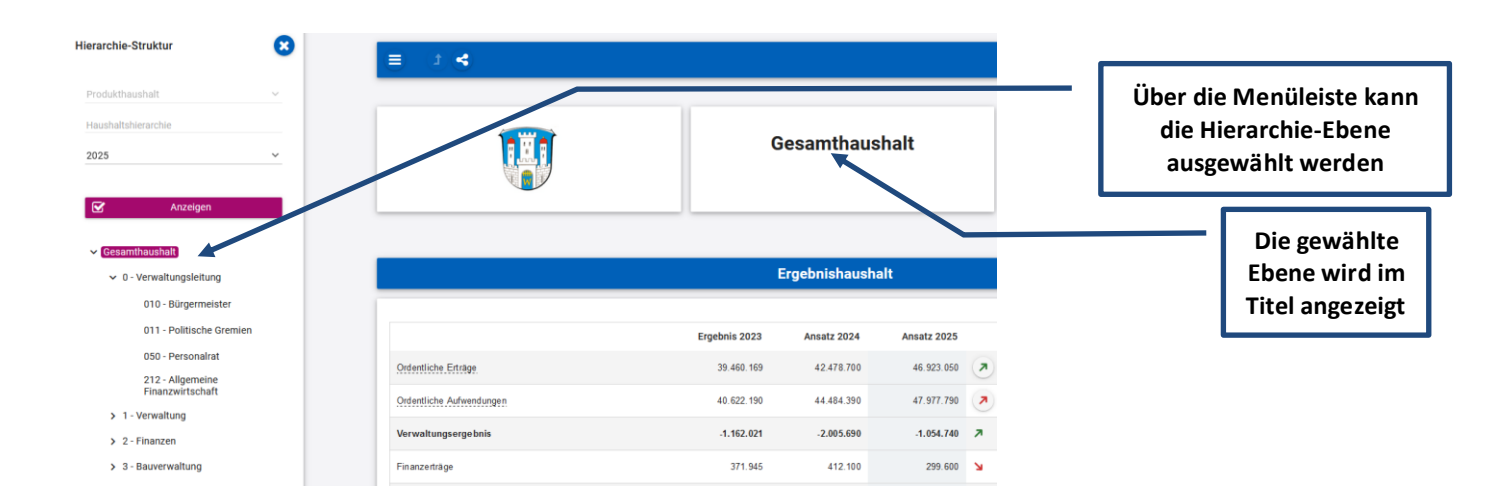

### Die Menüleiste und die Kopfzeile

# Der Ergebnisplan

Die Darstellung des Ergebnisplans besteht aus vier verschiedenen Elementen:

- 1. einer Tabelle mit den Erträgen und Aufwendungen für die beiden zurückliegenden Haushaltsjahre und den Jahren der mittelfristigen Finanzplanung
- 2. einer Grafik zur Entwicklung der Erträge und Aufwendungen im Zeitablauf
- 3. einem Kreisdiagramm zur Zusammensetzung der Erträge und Aufwendungen im relevanten Haushaltsjahr (hier 2025)
- 4. und einem Balkendiagramm mit dem Vergleich der Haushaltsansätze nach Kontengruppen sowie der Aufteilung des Jahresergebnisses auf nachgeordnete Ebenen

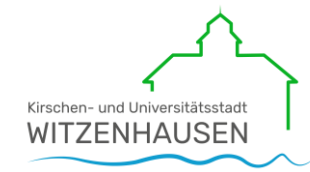

|                                            |               | Ergebnishausha | alt         |    |             |             |            |
|--------------------------------------------|---------------|----------------|-------------|----|-------------|-------------|------------|
|                                            | Ergebnis 2023 | Ansatz 2024    | Ansatz 2025 |    | Ansatz 2026 | Ansatz 2027 | Ansatz 202 |
| Ordentliche Erträge                        | 39.460.169    | 42.478.700     | 46.923.050  | ↗  | 46.899.050  | 48.786.050  | 50.426.05  |
| Ordentliche Aufwendungen                   | 40.622.190    | 44.484.390     | 47.977.790  | ~  | 45.332.000  | 46.811.670  | 48.285.99  |
| Verwaltungsergebnis                        | -1.162.021    | -2.005.690     | -1.054.740  | 7  | 1.567.050   | 1.974.380   | 2.140.06   |
| Finanzerträge                              | 371.945       | 412.100        | 299.600     | м. | 296.300     | 293.100     | 289.90     |
| Zinsen und ähnliche Aufwendungen           | 760.771       | 819.500        | 787.500     | ы  | 730.400     | 679.900     | 628.40     |
| Finanzergebnis                             | -388.826      | -407.400       | -487.900    | м  | -434.100    | -386.800    | -338.50    |
| Gesamtbetrag der ordentlichen Erträge      | 39.832.114    | 42.890.800     | 47.222.650  | 7  | 47.195.350  | 49.079.150  | 50.715.95  |
| Gesamtbetrag der ordentlichen Aufwendungen | 41.382.961    | 45.303.890     | 48.765.290  | 7  | 46.062.400  | 47.491.570  | 48.914.39  |
| Ordentliches Ergebnis                      | -1.550.848    | -2.413.090     | -1.542.640  | 7  | 1.132.950   | 1.587.580   | 1.801.56   |
| Außerordentliche Erträge                   | 504.473       |                | -           |    |             | -           |            |
| Außerordentliche Aufwendungen              | 218.074       |                | -           |    |             | -           |            |
| Außerordentliches Ergebnis                 | 286.399       |                |             |    |             |             |            |
| Jahresergebnis                             | -1.264.448    | -2.413.090     | -1.542.640  | 7  | 1.132.950   | 1.587.580   | 1.801.56   |

Durch Klick auf "Erträge" oder "Aufwendungen" werden die dazugehörigen Sachkontengruppen sichtbar

Durch die in der Tabelle des Ergebnisplans mittig erscheinenden Pfeile werden positive respektive negative Abweichungen zwischen dem relevanten Haushaltsjahr und dem Vorjahr zum Ausdruck gebracht (hier zwischen 2024 und 2025):

| Ergebnishaushalt         |               |             |             |        |                                           |                                        |             |  |  |
|--------------------------|---------------|-------------|-------------|--------|-------------------------------------------|----------------------------------------|-------------|--|--|
|                          |               |             |             | 1      |                                           |                                        |             |  |  |
|                          | Ergebnis 2023 | Ansatz 2024 | Ansatz 2025 |        | Ansatz 2026                               | Ansatz 2027                            | Ansatz 2028 |  |  |
| Ordentliche Erträge      | 39.460.169    | 42.478.700  | 46.923.050  | 7. 4.4 | 46.899.050<br>144.350 (10,46 %)   Klick z | 48 786 050<br>eigt größte Abweichungen | 50.426.050  |  |  |
| Ordentliche Aufwendungen | 40.622.190    | 44.484.390  | 47.977.790  | ◄      | 45.332.000                                | 46.811.670                             | 48.285.990  |  |  |
| Verwaltungsergebnis      | -1.162.021    | -2.005.690  | -1.054.740  | 7      | 1.567.050                                 | 1.974.380                              | 2.140.060   |  |  |
| Finanzerträge            | 371.945       | 412.100     | 299.600     | м      | 296.300                                   | 293.100                                | 289.900     |  |  |

Durch Aktivierung der Pfeile öffnet sich ein neues Fenster mit den größten Abweichungen

#### Der Finanzhaushalt und die Investitionen

Die eingangs dargestellte Tabelle zum Finanzhaushalt entspricht im Aufbau und den Funktionen deren des Ergebnisplans. Details zu Konten und Abweichungen können wiederum per Mausklick angezeigt werden:

| Finanzhaushalt                                                               |               |             |             |             |             |             |             |  |
|------------------------------------------------------------------------------|---------------|-------------|-------------|-------------|-------------|-------------|-------------|--|
|                                                                              | Ergebnis 2023 | Ansatz 2024 | Ansatz 2025 |             | Ansatz 2026 | Ansatz 2027 | Ansatz 2028 |  |
| Einzahlungen aus laufender Verwaltungstätigkeit                              | 39.068.651    | 41.625.540  | 45.957.390  | ◄           | 45.930.090  | 47.813.890  | 49.450.690  |  |
| Auszahlungen aus laufender Verwaltungstätigkeit                              | 37.648.772    | 42.580.230  | 45.743.070  | >           | 45.163.780  | 46.280.950  | 47.432.870  |  |
| Finanzmittelsaldo aus laufender Verwaltungstätigkeit                         | 1.419.879     | -954.690    | 214.320     | 7           | 766.310     | 1.532.940   | 2.017.820   |  |
| Einzahlungen aus Investitionstätigkeit                                       | 3.377.635     | 2.459.300   | 3.197.800   | •           | 4.100.200   | 1.271.700   | 852.800     |  |
| Auszahlungen aus Investitionstätigkeit                                       | 5.603.335     | 9.097.600   | 8.673.900   | <b>&gt;</b> | 11.615.700  | 2.912.200   | 1.030.200   |  |
| Finanzmittelsaldo aus Investitionstätigkeit                                  | -2.225.700    | -6.638.300  | -5.476.100  | 7           | -7.515.500  | -1.640.500  | -177.400    |  |
| Einzahlungen aus Finanzierungstätigkeit                                      | -             | 6.894.900   | 5.734.800   | <b>()</b>   | 7.797.900   | 1.925.400   | 464.900     |  |
| Auszahlungen aus Finanzierungstätigkeit                                      | 1.505.448     | 1.617.000   | 1.619.700   | -           | 1.618.400   | 1.606.900   | 1.609.000   |  |
| Saldo aus Finanzierungstätigkeit                                             | -1.505.448    | 5.277.900   | 4.115.100   | м           | 6.179.500   | 318.500     | -1.144.100  |  |
| Finanzmittelüberschuss / Finanzmittelfehlbedarf (ohne<br>Liquiditätskredite) | -2.311.270    | -2.315.090  | -1.146.680  | 7           | -569.690    | 210.940     | 696.320     |  |

Durch Aktivierung der Pfeile öffnet sich ein neues Fenster mit den größten Abweichungen ggü. dem Vorjahr

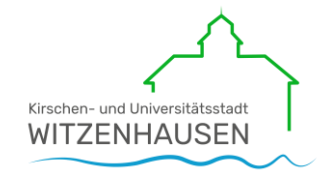

In den sich anschließenden Übersichten zu den Investitionen lassen sich Details zu den investiven Ein- und Auszahlungen sowie Erläuterungen zu den Investitionsmaßnahmen abrufen:

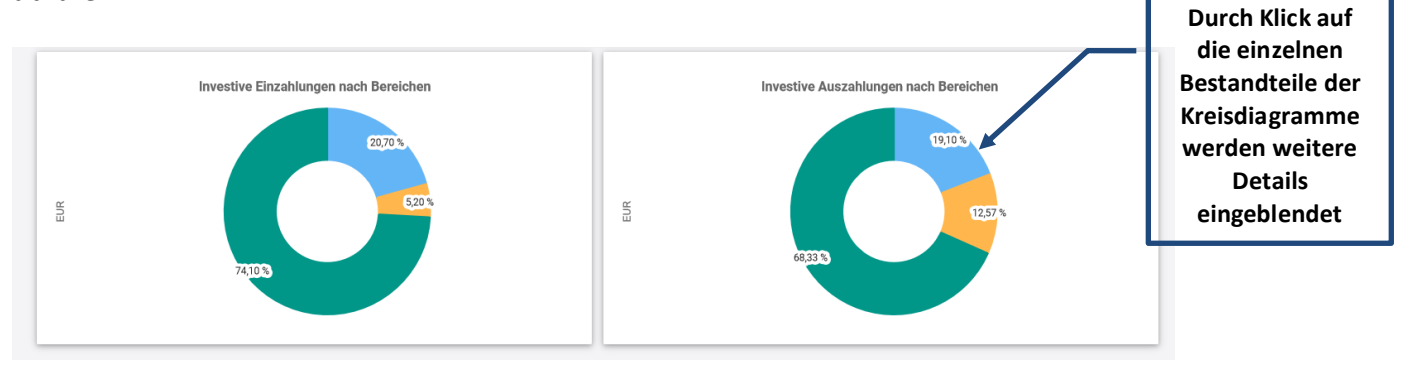

| vestitionsübersicht nach Fachbereichen |               |             |             |             |             |             |
|----------------------------------------|---------------|-------------|-------------|-------------|-------------|-------------|
|                                        | Ergebnis 2023 | Ansatz 2024 | Ansatz 2025 | Ansatz 2026 | Ansatz 2027 | Ansatz 2028 |
| 0 - Verwaltungsleitung                 | -253.354,69   | -303.000    | -1.273.000  | -5.203.000  | -203.000    | -118.000    |
| 1 - Verwaltung                         | -410.410,94   | -679.600    | -904.400    | -573.400    | -380.400    | -281.900    |
| 2 - Finanzen                           | -24.138,32    |             |             |             |             | -           |
| 3 - Bauverwaltung                      | -2.334.451,02 | -5.912.300  | -3.557.400  | -2.021.500  | -1.342.000  | -65.000     |

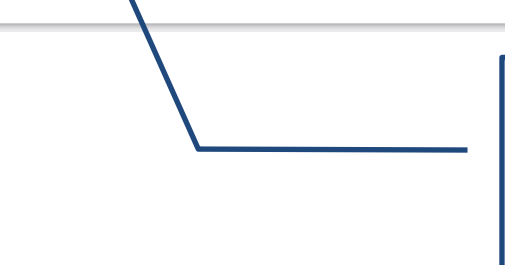

Durch die Auswahl eines Fachbereiches werden die einzelnen Investitionsmaßnahmen der gewählten Ebene in einem neuen Fenster dargestellt

#### Investitionen

| Ergebnis 2023     Ansatz 2024     Ansatz       > 3 · Bauvenvaltung     -2.33 · 4.61.00     -5.912.000     -3.51       > D31600.001 · KEK Natursteinmauer Gertenbach     -4.405.39                                                                                                    |        |
|----------------------------------------------------------------------------------------------------|--------|
| · 3. Bauvenvaltung         -2.334.451.02         -5.912.000         -3.55           · D31600.001 · KEK Natursteinmauer Gertenbach         -4.405.39         -6         -6         -6         -6         -6         -6         -6         -6         -6         -6         -6         -6         -6         -6         -6         -6         -6         -6         -6         -6         -6         -6         -6         -6         -6         -6         -6         -6         -6         -6         -6         -6         -6         -6         -6         -6         -6         -6         -6         -6         -6         -6         -6         -6         -6         -6         -6         -6         -6         -6         -6         -6         -6         -6         -6         -6         -6         -6         -6         -6         -6         -6         -6         -6         -6         -6         -6         -6         -6         -6         -6         -6         -6         -6         -6         -6         -6         -6         -6         -6         -6         -6         -6         -6         -6         -6         -6         -6         -6         -6 | z 2025 |
| >>>>>>>>>>>>>>>>>>>>>>>>>>>>                                                                                                    | 57.400 |
| D 232123.001 - KEK L3238 Hübenthal (Nebenanlage)         -7.554.12         -           D 232125.009 - KEK Mehrgenerationenplatz Ziegenhagen         -213,64         -           D 322020.002 - KEK Hungershäuser Bach Ermschwerd (Geländer)         8.171.30         -           D 33107.001 - KEK DGH Roßbach         17.466,55         -                                                                                                    |        |
| D 32125.009 - KEK Mehrgenerationenplatz Ziegenhagen         -213.64         -           D 32200.002 - KEK Hungershauser Bach Ermschwerd (Geländer)         8.171.30         -           D 33107.001 - KEK DGH Roßbach         17.466,55         -                                                                                                    |        |
| D32200.002 - IKEK Hungershauser Bach Ermschwerd (Gelander)         8.171,30            D33107.001 - IKEK DGH Roßbach         17.466.55                                                                                                    |        |
| > D33107.001 - IKEK DGH Roßbach 17.466,55                                                                                                    |        |
|                                                                                                    |        |
| > D33108.001 - IKEK DGH Unterrieden         -14.321,99         -6.800                                                                                                    |        |
| > D33110.001 - IKEK DGH Werleshausen -14.181,44                                                                                                    |        |
| > D33112.001 - IKEK Schlosshofsanierung Ermschwerd -6.375,14                                                                                                    |        |
| > D33115.001 - IKEK DGH Kleinalmerode -9.031.32                                                                                                    |        |
| > D33214.001 - IKEK Schulungsraum Albshausen22.000                                                                                                    |        |
| > D33700.001 - IKEK Rückbau Schrottimmobilie Werleshausen15.500                                                                                                    |        |

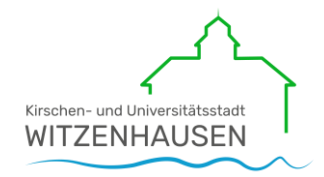

# Die Kennzahlen

Abschließend werden verschiedene Kennzahlen über die betrachteten Jahre dargestellt und im weiteren Verlauf genauer definiert:

| Kennzahlen                              |               |             |             |             |             |             |  |  |  |
|-----------------------------------------|---------------|-------------|-------------|-------------|-------------|-------------|--|--|--|
|                                         |               |             |             |             |             |             |  |  |  |
|                                         | Ergebnis 2023 | Ansatz 2024 | Ansatz 2025 | Ansatz 2026 | Ansatz 2027 | Ansatz 2028 |  |  |  |
| Aufwanddeckungsgrad [%]                 | 96,25         | 94,67       | 96,84       | 102,46      | 103,34      | 103,68      |  |  |  |
| Steuerquote [%]                         | 54,14         | 56,83       | 60,15       | 62,70       | 62,01       | 61,75       |  |  |  |
| Zuwendungsquote [%]                     | 33,60         | 31,27       | 29,29       | 26,75       | 27,80       | 28,37       |  |  |  |
| Transferaufwandsquote [%]               | 51,39         | 51,57       | 55,25       | 54,53       | 55,17       | 55,84       |  |  |  |
| Sach- und Dienstleistungsintensität [%] | 20,22         | 19,85       | 17,99       | 16,61       | 16,20       | 15,70       |  |  |  |